#### ZOOM – Erabiltzaileen eskuliburua

Garrantzitsua da Batzorte eta Udalbatzara telematikoki konektatzerako orduan, Informatikako Saileko lankideekin froga egin zenuen **ordenagailu eta konexio beretik** konektatzea. Gailua edo konexioa aldatzen badira, aurretik probatutakoak ez du balio eta arazoak suerta daitezke.

ZOOM aplikazioa ezin da euskaraz erabili, beraz, euskarazko eskuliburuan atal eta botoien izenak gazteleraz idatzi dira.

Eskuliburu honetan ondorengo atalak aurkituko dituzu:

| 1. | ZOOM PLATAFORMA DESKARGATZEA    | 2  |
|----|---------------------------------|----|
| 2. | ZOOM PLATAFORMAN KONTUA SORTZEA | 4  |
| 3. | BILERAN ERREGISTRATZEA          | 9  |
| 4. | BILERAN SARTZEA                 | 11 |
| 5. | BILERAGELAREN ERABILPENA        | 14 |
| 6. | BOZKETAK                        | 17 |
|    |                                 |    |

## 1. ZOOM PLATAFORMA DESKARGATZEA

Zure ordenagailuan ZOOM plataforma instalatuta baduzu, zoaz 2. puntura.

Bestela, ireki nabigatzaile bat eta sartu ondorengo helbidean:

#### https://zoom.us/

Bertan, RECURSOS atalean DESCARGAR EL CLIENTE DE ZOOM klikatu behar da.

| Videoconferencias, conferencias | +                                                                                                    |                                                                                                    | - 0       |
|---------------------------------|----------------------------------------------------------------------------------------------------|----------------------------------------------------------------------------------------------------|-----------|
| ← → C △ ■ zoom.us               | RQUIST A DOMO                                                                                                    | 1.888.799.9666 RECURSOS + SOPORTE                                                                                                    | û 🧯 🕮 🛪 🖗 |
|                                 | ZOOM SOLUCIONES - PLANES Y PRECIOS CONTRICTO DE VIDITAS ENTRAR A UNA REUNIÓN SER ANFITEIÓN DE UNA REUNIÓN - BIGRESA<br>Henros descritolido provincios para paudorie durante esta difícil estado Hara de anci obtener más información | R Descargar el cliente de Zoom<br>Tutoriales en video                                                                                           |           |
|                                 | Zoom, uno de los líderes en el Cuadrante<br>Mágico de Gartner 2019 para soluciones<br>de reuniones                                                                                                    | Casacitación en vivo<br>Seminiarios vely eventos<br>Bleg de Zoom<br>Privacidad y reguridad<br>Recursos de seguridad<br>Pondos virtuales de Zoom |           |
|                                 | introduzea tu correo electrónico del trabajo Registrese gratis Vea nuestra Publica de privadad.                                                                                                    | ngNes<br>Per ∰atudores<br>Ganar                                                                                                    |           |

#### Ondorengoa ikusten da:

| C O B zoomus/download#client Amerting |                            |                                                                       |                                                                             |                                       |            |                                 | \$ | A 22 | * 6 |
|---------------------------------------|----------------------------|-----------------------------------------------------------------------|-----------------------------------------------------------------------------|---------------------------------------|------------|---------------------------------|----|------|-----|
| C L Standay commuter carry and carry  |                            |                                                                       |                                                                             | REQUES                                | TADEMO 1.8 | 182.799.9666 RECURSOS + SOPORTE | A  |      |     |
| ZOOM SOL                              | UCIONES + PLANES Y PRECIOS | CONTACTO DE VENTAS                                                    | ENTRAR A UNA REUNIÓN                                                        | SER ANFITRIÓN DE UNA REUNIÓN 👻        | INGRESAR   | REGISTRESE, ES GRATUITA         |    |      |     |
|                                       |                            | Cliente Zoom para                                                     | reuniones                                                                   |                                       |            |                                 |    |      |     |
|                                       |                            | El cliente para el navegador se de<br>a su primera reunión Zoom. Tamb | scargară de manera automática cuar<br>ién se puede descargar de manera m    | ndo comience o se una<br>nanual aquí. |            |                                 |    |      |     |
|                                       |                            | Descargar                                                             | Persión 5.4.2 (58740.1105)                                                  |                                       |            |                                 |    |      |     |
|                                       |                            | Complemento Zo                                                        | om para Microsoft C                                                         | Dutlook                               |            |                                 |    |      |     |
|                                       |                            | El complemento Zoom para Outle<br>Microsoft Outlook para permitirle   | pok instala un botón en la barra de h<br>e comenzar o programar una reunión | erramientas de<br>con un solo clic.   |            |                                 |    |      |     |
|                                       |                            | Descargar                                                             | ersión 5.4.58474.1023                                                       |                                       |            |                                 |    |      |     |
|                                       |                            |                                                                       | 0.000                                                                       |                                       |            |                                 |    |      |     |

Bertan, CLIENTE ZOOM PARA REUNIONES atalean DESCARGAR botoia klikatu behar da. <sup>O</sup> ZoomInstaller.exe fitxategia zure ordenagailuan nahi duzun lekuan gorde, eta ondoren 2 klik egin instalazioa hasteko.

Hau ikusiko duzu:

| Zoom Installer | x |
|----------------|---|
| Installing     |   |
|                |   |
| 11%            |   |
|                |   |

Instalazioa amaitzen denean hau ikusiko duzu:

| Reuniones de ZOOM en la nube |                             | - | x |
|------------------------------|-----------------------------|---|---|
|                              | zoom                        |   |   |
|                              | Entrar a una reunión        |   |   |
| (                            | Ingresar                    |   |   |
|                              |                             |   |   |
|                              |                             |   |   |
|                              | Versión: 5.4.2 (58740.1105) |   |   |

ZOOM plataforma zure ordenagailuan instalatuta dago.

### 2. ZOOM PLATAFORMAN KONTUA SORTZEA

Zure ordenagailuan edo beste batean zure\_helbidea@errenteria.eus erabiltzailearekin ZOOMeko kontua sortuta baduzu, zoaz 3. puntura.

Betela, zure ordenagailuko mahaigainean edo aplikazioen artean ZOOM aplikazioa aurkitu. Ondorengo ikonoa du:

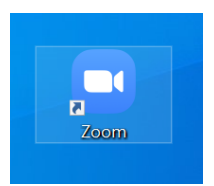

2 klik eginez, aplikazioan sartu eta hau ikusten da:

| Reuniones de ZOOM en la nube |                             | - | x |
|------------------------------|-----------------------------|---|---|
|                              | zoom                        |   |   |
|                              | Entrar a una reunión        |   |   |
| (                            | Ingresar                    |   |   |
|                              |                             |   |   |
|                              | Versión: 5.4.2 (58740.1105) |   |   |

INGRESAR botoian klik egin eta ondorengoa ikusten da:

| Reuniones de ZOOM en la nube               | _ = x                    |
|--------------------------------------------|--------------------------|
| Ingresar                                   |                          |
| Introducir el correo electrónico           | Ingresar con SSO         |
| Introducir la nueva co ¿Se le ha olvidado? | G Ingresar con Google    |
| Mantener mi sesión Ingresar                | f Ingresar con Facebook  |
|                                            |                          |
| < Regresar                                 | Registrese gratuitamente |

Pantalla horretan, REGÍSTRESE GRATUITAMENTE loturan klik egin behar da.

Nabigatzaile bat irekitzen da eta bertan jaiotze data sartzea eskatzen da. Datua bete eta CONTINUAR klikatu behar da.

Para la verificación, confirme su fecha de nacimiento.

| Día | ~ | Mes      | ~        | Año       | ~     | Continuar |
|-----|---|----------|----------|-----------|-------|-----------|
|     |   |          |          |           |       |           |
|     |   | Estos da | tos no s | e almacer | narán |           |

Ondoren bistaratzen den pantailan, Errenteriako Udaleko posta elektronikoa idatzi behar da:

| Reg                                                              | ístrese gratis                                                      |
|------------------------------------------------------------------|---------------------------------------------------------------------|
| u dirección de e-mail de t                                       | rabajo                                                              |
| xxxx@errenteria.eus                                              |                                                                     |
| Zoom está protegido por reCAP<br>privacidad y las Condiciones de | PTCHA y la Política de privacidadolítica de<br>servicio aplicables. |
|                                                                  | Registrarse                                                         |

¿Ya tiene una cuenta? Ingresar.

Posta elektroniko helbidea idatzi eta REGISTRARSE klikatu behar da. Jarraian mezu bat agertzen da, edozein unetan kontua desaktibatzeko aukera dagoela gogoraraziz:

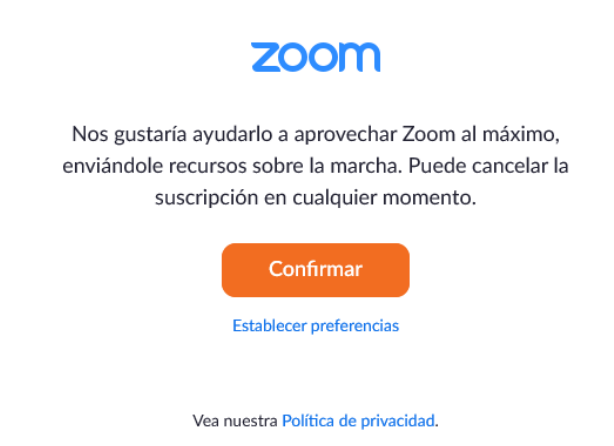

CONFIRMAR klikatu behar da.

Une horretan, erregistratu dugun posta elektroniko helbidean posta berri bat jasoko dugu, kontua aktibatzeko:

| zoom                                                                                         | INGRESAR                                                                                 |
|----------------------------------------------------------------------------------------------|------------------------------------------------------------------------------------------|
| Le damos la bier<br>esalaverria@e                                                            | nvenida a Zoom,<br><u>rrenteria.eus</u> !                                                |
| Para activar su cuenta, haga clic en el botón de abajo para verificar su direccion de correo | electronico. Una vez activado, tendrá acceso completo a las reuniones y al chat de Zoom. |
| ACTIVAR                                                                                      | CUENTA                                                                                   |

Bertan ACTIVAR CUENTA klikatu behar da. Nabigatzaile bat irekitzen da, eta aktibazio prozesua bete behar da, ikastetxe baten izenean ari zaren edo ez esanez. Ezezko aukera egin eta CONTINUAR klikatu.

¿Está registrándose en nombre de un colegio?

| ) Sí | 🔿 No  |  |
|------|-------|--|
| Cont | inuar |  |

Jarraian, ondorengo pantalla bistaratzen da:

|      |                                                                                                    |                                                                                                    |                                                                                                    | CANADA EN/IT I DU 720 - A Mouse the Out O                |                                        | - 0 × |
|------|----------------------------------------------------------------------------------------------------|----------------------------------------------------------------------------------------------------|----------------------------------------------------------------------------------------------------|----------------------------------------------------------|----------------------------------------|-------|
|      | a louis and we get white it to be in primering                                                                               | 1713114245265848667656888280PEQ                                                                                                    | чэтласада адроактитторноги                                                                                                    | REQUEST                                                  | ADEMD 1888.799.9666 RECURSOS - SOPORTE |       |
| ZOOM | SOLUCIONES - PLANES Y PRECIOS                                                                                                | CONTACTO DE VENTAS                                                                                                    | ENTRAR A UNA REUNIÓN                                                                                                    | SER ANFITRIÓN DE UNA REUNIÓN 👻                           | INGRESAR REGÍSTRESE, ES GRATUITA       |       |
|      |                                                                                                    | 1 Información de cuenta                                                                                                    | 2 Invitar a colegas 3                                                                                                    | Reunión de prueba                                        |                                        |       |
|      |                                                                                                    |                                                                                                    | Bienv<br>Hola, esa**@<br>cree una contr                                                                                                    | enido a Zoom                                             | orlamente. Indique su nombre y         |       |
|      | III /                                                                                                    | Style 1                                                                                                    | Primer no                                                                                                    | ombre                                                    |                                        |       |
| f    |                                                                                                    | Z.                                                                                                    | Contrase                                                                                                    | ĥa                                                       |                                        |       |
|      | CT.                                                                                                    |                                                                                                    | Confirma                                                                                                    | r la contraseña                                          |                                        |       |
|      | -                                                                                                    |                                                                                                    | Al registrarme,                                                                                                    | acepto la Politica de privacidad y los Térm<br>Continuar | ninos del servicio.                    |       |
|      |                                                                                                    |                                                                                                    |                                                                                                    |                                                          |                                        |       |
|      | Acerca de De<br>Biag de Zoom Cile<br>Clientes Cile<br>Nuistro enjajo listi<br>Carerza Cor<br>Integraciones Cor<br>Socios Apl | scargar Ventas<br>nete de reuniones 1.888.790<br>nete de reuniones Contactura<br>nete de Zoon Rooms Contactura<br>nete de Zoon Rooms Contactura<br>pelemetro de Cuckola Sachte un<br>optimetro de Lunc Seminarior<br>cascin de Pinener/Pad | Soporte<br>9666 Probar Zoc<br>le con ventas Cuesta<br>ectos Centro de<br>ectos Centro de<br>a demostración Capacitaci<br>s verb y eventos Corretario<br>Corretario | idiona<br>seporte<br>de en vivo<br>os<br>trans de -      |                                        | 0     |

Bertan, IZENA, ABIZENA eta bakoitzak nahi duen PASAHITZA 2 aldiz idatzi behar dira, eta CONTINUAR klikatu. Hau egindakoan, posta elektroniko bat jasotzen da pasahitza ezarri dela esanez.

Jarraian ondorengo pantalla bistaratzen da, bertan OMITIR ESTE PASO klikatu behar da:

|                                                         | EfyDboAnVpweNtjr7LS114.AG.2oOuH60UK                                                                | OU288x2HrPEQ7497JelQd                                                                     | g3_dcjp0SKPWFFbUj4iah6OhY3Pdx                                      | SDGE11EsuZiQavMfmv51bOvNECs4kDK                             | .6jVy4wTl2knQzoD2zANeMosi2 | Be6GZ_gKwW 🔲 🛧        | -<br># L              | ප<br>ප  |
|---------------------------------------------------------|----------------------------------------------------------------------------------------------------|-------------------------------------------------------------------------------------------|--------------------------------------------------------------------|-------------------------------------------------------------|----------------------------|-----------------------|-----------------------|---------|
|                                                         |                                                                                                    |                                                                                           |                                                                    |                                                             | REQUEST A DEM              | 10 1.888.799.9666 REC | tursos <del>-</del> s | SOPORTE |
| ZOOM SOLUCIONES - PLANES Y PRECIOS CONTACTO DE VENTAS   |                                                                                                    |                                                                                           |                                                                    | PROGRAMAR UNA REUNIÓN                                       | ENTRAR A UNA REUNIÓN       | SER ANFITRIÓN DE UN   | ia Reunión 👻          |         |
|                                                         | 1 Información de cu                                                                                | enta 2) Invitar a o                                                                       | olegas 3 Reunión de pru                                            | eba                                                         |                            |                       |                       |         |
|                                                         |                                                                                                    |                                                                                           | No use Zoor                                                        | n solo.<br>su propia cuenta Zoom gratis hoy! <sub>d</sub> e | for qué invitar?           |                       |                       |         |
| P                                                       |                                                                                                    |                                                                                           | nombre@dominio.com                                                 |                                                             |                            |                       |                       |         |
|                                                         |                                                                                                    |                                                                                           | nombre@dominio.com                                                 |                                                             |                            |                       |                       |         |
|                                                         |                                                                                                    |                                                                                           | No soy un robot                                                    | ngCAPTOHA<br>Presider - Terrines                            |                            |                       |                       |         |
|                                                         | 100                                                                                                | 10                                                                                        | Invitar                                                            | Omitir este past                                            | 0                          |                       |                       |         |
| Acora de                                                | Descargar                                                                                          | Ventas                                                                                    | Soporte                                                            | ldoma                                                       |                            |                       |                       |         |
| Biog de Zoom<br>Cliettes<br>Nixistro equipo<br>Converse | Cliente de reuniones<br>Cliente de Zoom Rooms<br>Extensión de novegador<br>Concelemente de Deltock | 1 888 799 9666<br>Contactarse con ventas<br>Planes y precios<br>Solicite una demostración | Probar Zoom<br>Cuenta<br>Centro de soporte<br>Concritorido en vivo | Español 🗸                                                   |                            |                       |                       | •       |

Aktibazio prozesua bukatzeko, ondorengoa bistaratzen da:

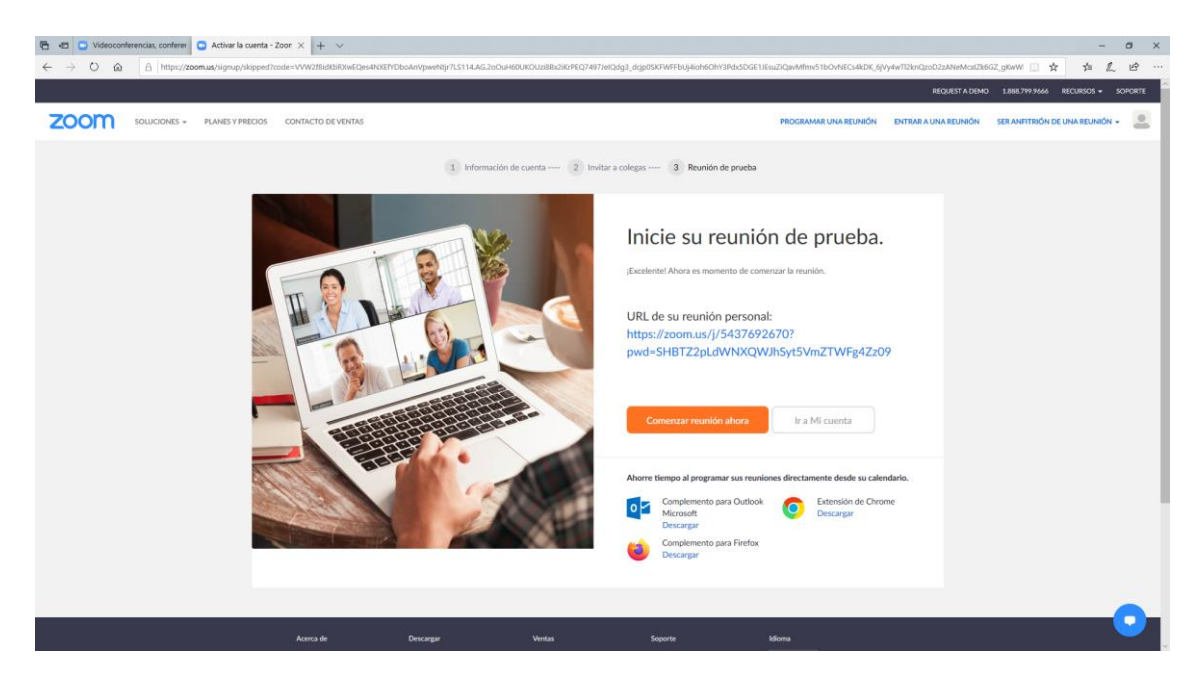

Bertan, COMENZAR REUNIÓN AHORA klikatuz ZOOMeko bilera batera sartzeko aukera dago, oinarrizko probak egin nahi badira ere.

Honaino iritsita, ZOOMeko erabiltzailea sortuta dago.

Puntu honen hasieran azaldu den bezala ZOOM programa ireki, eta ondorengoa ikusten da:

| Reuniones de ZOOM en la nube |                             |          | -        |          |          |
|------------------------------|-----------------------------|----------|----------|----------|----------|
|                              | zoom                        |          |          |          |          |
|                              |                             |          |          |          |          |
|                              | Entrar a una reunión        |          |          |          |          |
|                              | Ingresar                    |          |          |          |          |
| i                            |                             | Ingresar | Ingresar | Ingresar | Ingresar |
|                              |                             |          |          |          |          |
|                              | Versión: 5.4.2 (58740.1105) |          |          |          |          |

Bertan INGRESAR klikatu eta hau bistaratzen da:

| Ingresar                                            |                    |   |   |                       |
|-----------------------------------------------------|--------------------|---|---|-----------------------|
| Introducir el correo electro                        | ónico              |   | ٩ | Ingresar con SSO      |
| Introducir la nueva co ¿                            | Se le ha olvidado? | o | G | Ingresar con Google   |
| <ul> <li>Mantener mi sesión<br/>iniciada</li> </ul> | Ingresar           |   | f | Ingresar con Facebook |
|                                                     |                    |   |   |                       |

INTRODUCIR EL CORREO ELECTRÓNICO eta honen azpiko eremuan aurreko pausuetan erabilitako posta elektroniko helbidea eta pasahitza sartu behar dira.

Nahi bada, MANTENER MI SESIÓN INICIADA aukera klika daiteke, aldiro erabiltzaile eta pasahitza ez eskatzeko.

Ondoren, INGRESAR klikatu. Hau bistaratzen da:

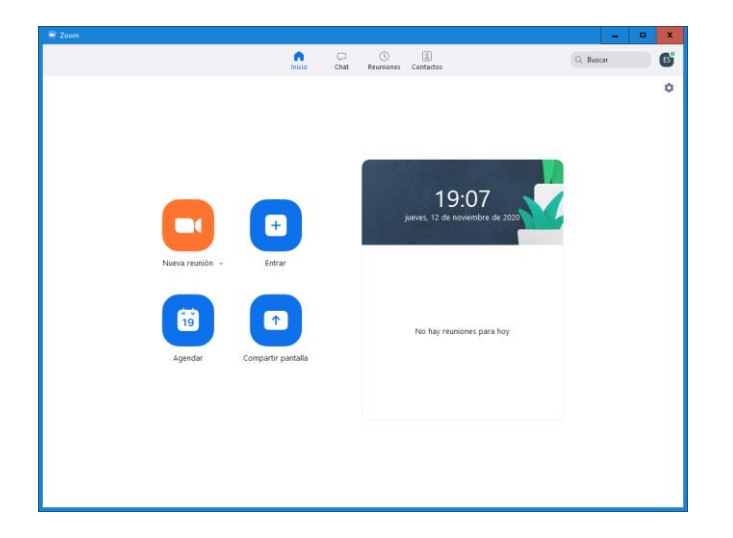

### 3. BILERAN ERREGISTRATZEA

Batzordeak eta Udalbatza era telematikoan egiteko, partaide bakoitza identifikatua egotea beharrezkoa da. Identifikazio hau egiteko, beharrezkoa da partaide bakoitza parte hartuko duen bilera bakoitzean ERREGISTRATZEA.

Bilera arruntetan, ez da beharrezkoa erregistro prozesu hau burutzea.

Bilera batean erregistratzeko, bileraren antolatzaileak posta elektroniko bat bidaliko du erregistratzeko loturarekin. Loturan klik eginda, nabigatzaile bat irekintzen da ondoren ikusten den bezala:

| ema          | Bilera itzulpena, erregistroa eta bozketarekin |                                |  |  |
|--------------|------------------------------------------------|--------------------------------|--|--|
| escripción   | Bilera itzulpena, erregistroa eta bozketarekin |                                |  |  |
| ora          | 12 nov 2020 05:00 PM en Madrid                 |                                |  |  |
|              |                                                |                                |  |  |
| Primer nom   | bre*                                           | Apellido*                      |  |  |
|              |                                                |                                |  |  |
|              |                                                |                                |  |  |
| Dirección de | e e-mail*                                      | Confirmar dirección de e-mail* |  |  |

Pantalla horretan IZENA, ABIZENA eta Errenteriako Udaleko POSTA ELEKTRONIKOA (2 aldiz) idatzi behar dira, eta REGISTRAR klikatu.

Jarraian, bileran erregistratu zarela eta bilerara nola sartu bistaratzen da nabigatzailean bertan:

#### Se aprobó la inscripción a la reunión

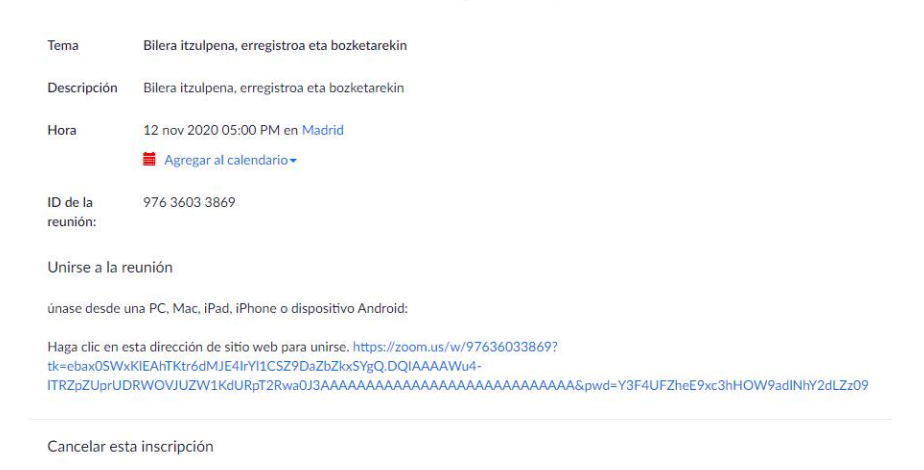

Puede cancelar su inscripción en cualquier momento.

Hala ere, une horretan posta elektroniko bat jasotzen da informazio berdinarekin. Oso garrantzitsua da posta elektroniko hori gordetzea, bilerara sartzeko lotura bertan baitago, laranga kolorez markatutako lekuan:

| Citaann                          |                                                        |                                           |                                  |                                     |                                       |                      |
|----------------------------------|--------------------------------------------------------|-------------------------------------------|----------------------------------|-------------------------------------|---------------------------------------|----------------------|
| ⊠ ⊒ 9 0 ∻ ⇒  ∓                   | Bilera itzulpena,                                      | erregistroa eta bozketarekin C            | Confirmación - Mensaje           | (HTML)                              | -                                     | D X                  |
| Archivo Mensaje                  |                                                        |                                           |                                  |                                     |                                       | ^ ?                  |
| 🗟 Ignorar 🛛 🗙                    | Reunión                                                | ESS -                                     | 🔒 🖄 Reglas 🕶                     | Aarcar como no leído                | at Buscar                             | Q                    |
| Correo no deseado - Eliminar     | Responder Responder Reenviar 🌉 Más -                   | Al jefe 🔹                                 | Mover 🚬                          | Categorizar *                       | Traducir Relacionadas *               | Zoom                 |
| Fliminar                         | a todos<br>Perponder                                   | Pasos rápidos                             | → Acciones → Mover               | Seguimiento *                       | → K Seleccionar  → Edición            | 700m                 |
| Day Errontoriako Udal            | Au esponder                                            | Pasos tapidos i la                        | Mover                            | Enquetas is                         | Environ et in 1                       | 2/11/2020 10:20      |
| Para: SALAVERRIA, Elix           | abete                                                  |                                           |                                  |                                     | Enviado el: ju. i.                    | 2/11/2020 19:20      |
| CC:<br>Asunto: Bilera itzulnena  | erregistros eta bozketarekin Confirmación              |                                           |                                  |                                     |                                       |                      |
| -R-1-1-1-2-1-3-1-4-              | 1 · 5 · 1 · 6 · 1 · 7 · 1 · 8 · 1 · 9 · 1 · 10 · 1 · 1 | 1 · · · 12 · · · 13 · · · 14 · · · 15     | 5 · · · 16 · · · 17 · · · 18 · · | 1 • 19 • 1 • 20 • 1 • 21 • 1 • 22 • | 1 • 23 • 1 • 24 • 1 • 25 • 1 • 26 • 1 | · 27 · 1 · 20 · 10-1 |
|                                  |                                                        |                                           | 1 1                              | 1 1 1                               |                                       |                      |
| Hola Elixabete Salaverria,       |                                                        |                                           |                                  |                                     |                                       |                      |
| Gracias por inscribirse par      | a "Bilera itzulpena, erregistroa eta bozke             | tarekin".                                 |                                  |                                     |                                       |                      |
|                                  |                                                        |                                           |                                  |                                     |                                       |                      |
| Envie sus preguntas a: es        | <u>alaverria@errenteria.eus</u>                        |                                           |                                  |                                     |                                       |                      |
| Fecha bora: 12 nov 2020          | 05:00 PM Madrid                                        |                                           |                                  |                                     |                                       |                      |
|                                  |                                                        |                                           |                                  |                                     |                                       |                      |
| Únase desde una PC, Ma           | c, Linux, iOS o Android: <u>Haga clic aquí pa</u>      | ara unirse                                |                                  |                                     |                                       |                      |
| Código de acceso: 31512          | 5                                                      |                                           |                                  |                                     |                                       |                      |
| Nota: No debe compartir e        | ste enlace con otras personas. Es únicar               | nente para usted.                         |                                  |                                     |                                       |                      |
| Agregar al calendario Agre       | gar al calendario de Google Agregar al                 | calendario de Yahoo                       |                                  |                                     |                                       |                      |
| O un toque en iPhone:            |                                                        |                                           |                                  |                                     |                                       |                      |
| Estados Unidos de Amé            | erica: +1346248779997636033869# or                     | +16699006833976360                        | 33869#                           |                                     |                                       |                      |
| O teléfono:                      |                                                        |                                           |                                  |                                     |                                       |                      |
| Marcar:                          |                                                        |                                           |                                  |                                     |                                       |                      |
| Estados Unidos de A              | mérica: +1 346 248 7799 or +1 669 900                  | 6833 or +1 929 205 609                    | 9 or +1 253 215 878              | 2 or +1 301 715 8592 o              | or +1 312 626 6799                    |                      |
| ID de la reunión: 976 30         | 303 3869                                               |                                           |                                  |                                     |                                       |                      |
| Código de acceso: 315            | 123                                                    |                                           |                                  |                                     |                                       |                      |
| Numeros internacionale           | s disponibles: https://zoom.us/u/abirywm               | <u>WKG</u>                                |                                  |                                     |                                       |                      |
|                                  |                                                        |                                           |                                  |                                     |                                       |                      |
|                                  |                                                        |                                           |                                  |                                     |                                       |                      |
| Puede cancelar su inscrip        | ción en cualquier momento.                             |                                           |                                  |                                     |                                       |                      |
| i i                              |                                                        |                                           |                                  |                                     |                                       |                      |
|                                  |                                                        |                                           |                                  |                                     |                                       | <b></b>              |
| Haga clic en una foto para ver a | actualizaciones de redes sociales y mensajes de c      | orreo electrónico de esta pers            | sona.                            |                                     |                                       | 27 V                 |
| Conéctese a redes sociales para  | mostrar fotos de perfil y actualizaciones de activ     | vidades de sus colegas en Ou <sup>4</sup> | tlook. Haga clic aquí para       | a agregar redes.                    |                                       | ×                    |
|                                  |                                                        |                                           |                                  |                                     |                                       | *                    |

### 4. BILERAN SARTZEA

Batzorde eta Udalbatzan bilera gela birtualak bileraren ordua baino ordu bat lehenago irekiko dira. Komenigarria da bileretara garaiz konektatzea, sor daitezkeen arazoak konpondu ahal izateko.

ZOOM instalatuta dagoen eta zure kontua jarrita duzun ordenagailutik sartu behar duzu bilera gelara. Horretarako, bileran ERREGISTRATU zinen unean jasotako posta elektronikotik sartu behar duzu. Lotura honetatik:

| 🔟 🛃 🧐 🖉 💩 🗧 🗧 Bilera itzulpena, erregistroa eta bozketarekin Confirmación - Mensaje (HTML) 📃                                                                                                    |              | x       |  |  |  |
|----------------------------------------------------------------------------------------------------|--------------|---------|--|--|--|
| Archivo Mensaje                                                                                                    |              | ۵ ?     |  |  |  |
| Signorar X Signorar A Comparison of the second of the second of the      | , Q<br>Zoom  |         |  |  |  |
| atodos u atodos segundario e un recesso de la segundario e en esta el como e el como e el como e el como e el como e el como e el como e el como e el como e el como e el como e el como e el como e el como e el como e el como e el como e el como el como el como e | Zoom         |         |  |  |  |
| De: Errenteriako Udala - Ayuntamiento de Errenteria <no-reply@zoom.us> Enviado el: ju<br/>Para: SALAVERRIA, Elixabete<br/>CC:<br/>Asunto: Bilera itzulpena, erregistroa eta bozketarekin Confirmación</no-reply@zoom.us>                                                                                                    | 12/11/2020   | 0 19:20 |  |  |  |
| Hola Elixabete Salaverria,<br>Gracias por inscribirse para "Bilera Itzulpena, erregistroa eta bozketarekin".                                                                                                    | 1 • 27 • 1 • |         |  |  |  |
| Envie sus preguntas a: esalaverria@errenteria.eus                                                                                                    |              |         |  |  |  |
| Únase desde una PC, Mac, Linux, iOS o Android: <u>Haga clic aquí para unirse</u><br>Códige de accese: 315133                                                                                                    |              |         |  |  |  |
| Nota: No debe compartir este enlace con otras personas. Es únicamente para usted.<br>Agregar al calendario Agregar al calendario de Google Agregar al calendario de Yahoo                                                                                                    |              |         |  |  |  |
| O un toque en iPhone:<br>Estados Unidos de América: +13462487799,,97636033869# or +16699006833,,97636033869#<br>O teléfono:<br>Marcar:                                                                                                    |              |         |  |  |  |
| Estados Unidos de América: +1 346 248 7799 or +1 669 900 6833 or +1 929 205 6099 or +1 253 215 8782 or +1 301 715 8592 or +1 312 626 6799<br>ID de la reunión: 976 3603 3869                                                                                                    |              |         |  |  |  |
| Código de acceso: 315123<br>Números internacionales disponibles: <u>https://zoom.us/u/ablrywmwKG</u>                                                                                                    |              |         |  |  |  |
| Puede <u>cancelar</u> su inscripción en cualquier momento.                                                                                                    |              | -       |  |  |  |
| Haga clic en una foto para ver actualizaciones de redes sociales y mensajes de correo electrónico de esta persona.                                                                                                    |              | 21 V    |  |  |  |
| Conéctese a redes sociales para mostrar fotos de perfil y actualizaciones de actividades de sus colegas en Outlook. Haga clic aquí para agregar redes.                                                                                                    |              | ×       |  |  |  |

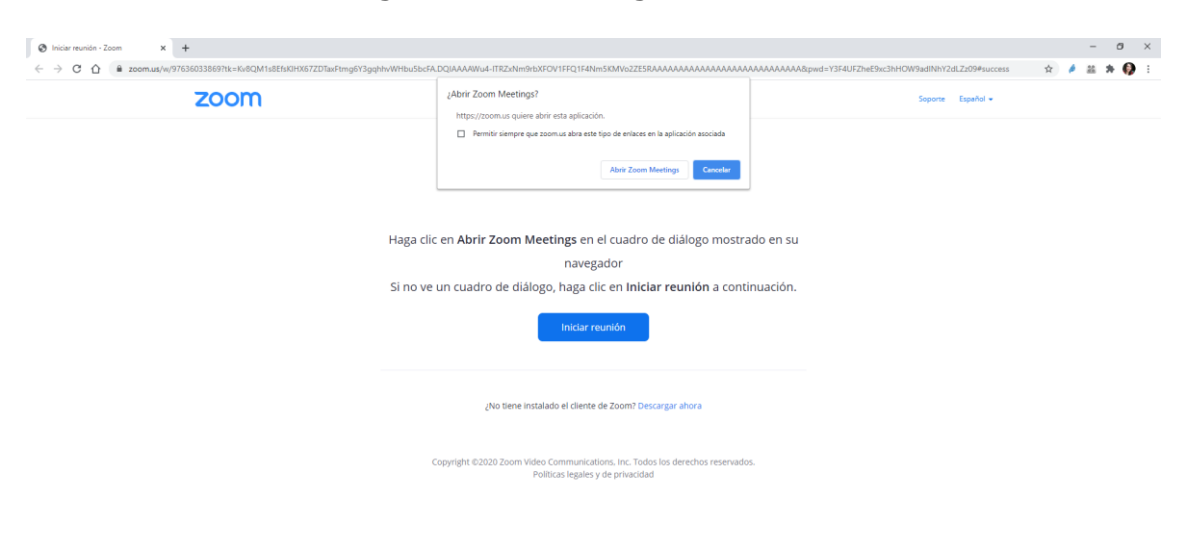

Lotura horretan klik egitean, ondorengoa bistaratzen da:

0

Bertan, leiho txiki bat agertzen bada, "Permitir siempre que zoom.us abra este tipo de enlaces en la aplicación asociada" aukera klikatu eta ABRIR ZOOM MEETINGS klikatu behar da.

Ez bada leiho txikirik ateratzen, INICIAR REUNIÓN klikatu behar da. Jarraian ondorengoa ikusten da:

| 🖻 Zoom Reunión                                                | - | x |
|---------------------------------------------------------------|---|---|
|                                                               |   |   |
|                                                               |   |   |
|                                                               |   |   |
|                                                               |   |   |
|                                                               |   |   |
|                                                               |   |   |
|                                                               |   |   |
| Por favor, espere, el anfitrión le permitirá ingresar pronto. |   |   |
|                                                               |   |   |
|                                                               |   |   |
| Bilera itzulpena, erregistroa eta bozketarekin                |   |   |
| 12/11/2020                                                    |   |   |
|                                                               |   |   |
|                                                               |   |   |
|                                                               |   |   |
|                                                               |   |   |
|                                                               |   |   |
|                                                               |   |   |
| Probar el audio de la computadora                             |   |   |
|                                                               |   |   |

Une horretan, bileraren antolatzaileak zure eskaera jasoko du, eta onartzen duenean, bileragela barruan egongo zara. Hau ikusiko duzu:

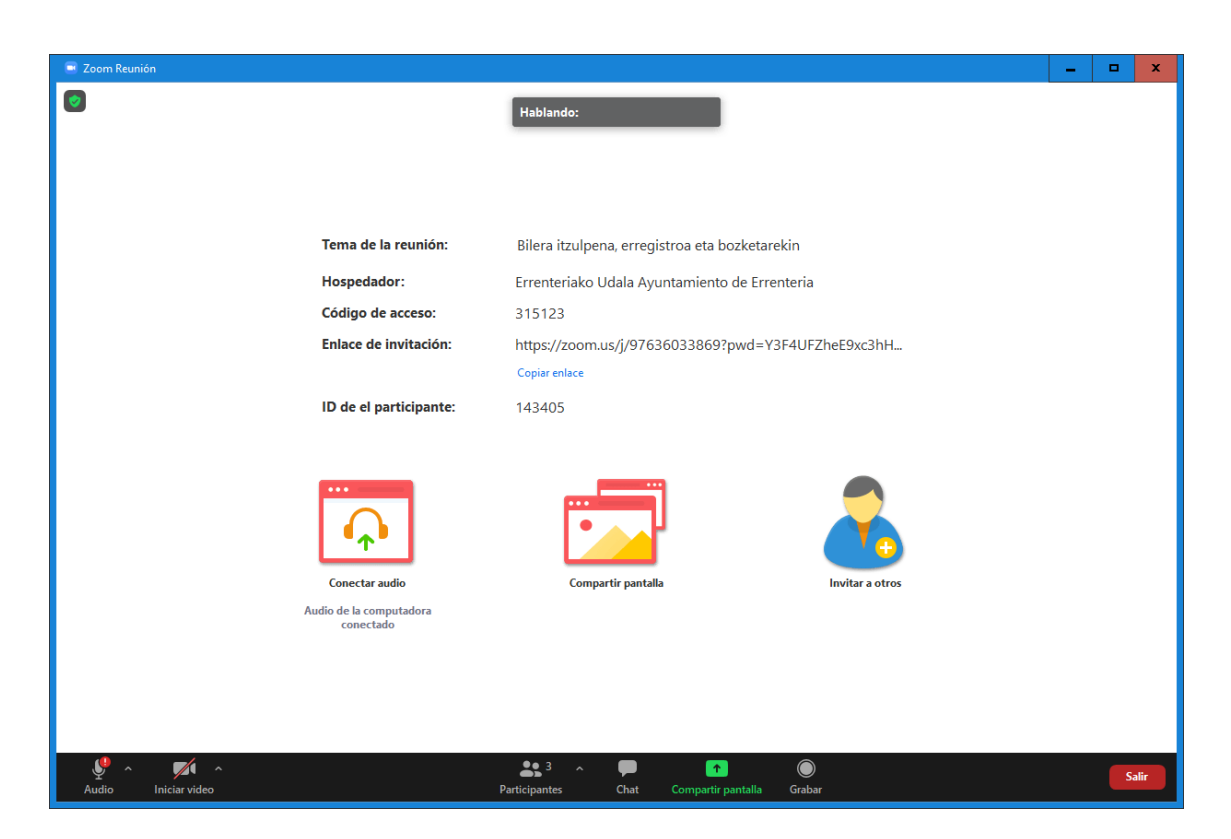

ZOOM erabiltzen duzun lehen aldia bada, baliteke hau ere galdetzea:

| 📃 ¿Que o | pción de audio desea para entrar a la | reunión?                          | x |
|----------|---------------------------------------|-----------------------------------|---|
|          | Entrar por teléfono                   | Audio de la computadora           |   |
|          |                                       |                                   |   |
|          | Entrar al audio p                     | or computadora                    |   |
|          | Probar el audio de                    | e la computadora                  |   |
|          |                                       |                                   |   |
| _        |                                       |                                   |   |
| Con      | ectar automáticamente el audio de     | el equipo al entrar a una reunión |   |

Bertan, "Conectar automáticamente el audio del equipo al entrar a una reunión" klikatu, eta urdinez dagoen ENTRAR AL AUDIO POR COMPUTADORA aukeratu behar da.

# 5. BILERAGELAREN ERABILPENA

Bilera gela barruan, erabiltzaileak hau ikusiko du:

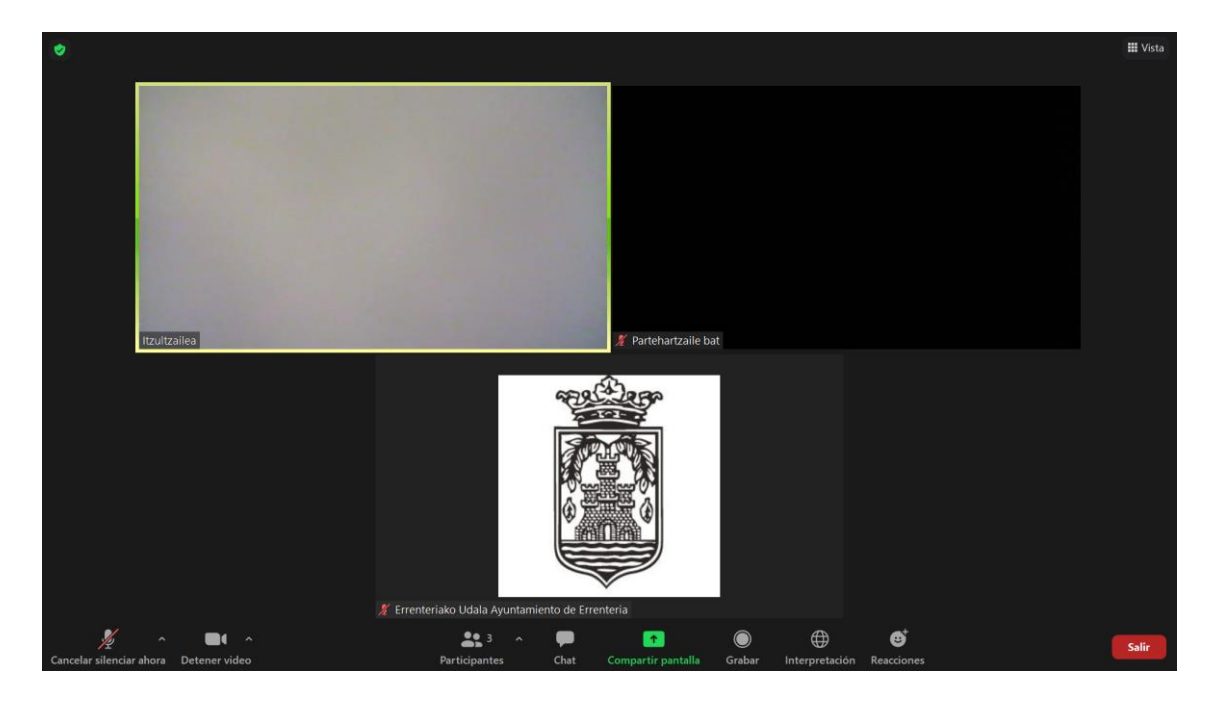

|                                                                                              | <b>Erabiltzaileak</b> : pantailaren erdian bileran konektatuta dauden erabiltzaileak ikusten dira.                                                         |
|----------------------------------------------------------------------------------------------|----------------------------------------------------------------------------------------------------|
| III Viste<br>Vista del habitarie III<br>✓ Vista de galería III<br>Salir de pantalla completa | <b>Vista</b> : atal honetatik erabiltzaileak nola ikusi alda daiteke, hitz egiten ari dena ikusi edo erabiltzaile guztiak galerian ikustea aukera daiteke. |
| م<br>Cancelar silenciar ahora                                                                | <b>Mikrofonoa</b> : Mikrofonoa konfiguratzeko ^ klikatu<br>behar da. Mikronoaren gainean klik eginda aktibatu<br>edo desaktibatu egiten da.                |
| Detener video                                                                                | <b>Kamera</b> : Kamera konfiguratzeko ^ klikatu behar<br>da. Kameraren gainean klik eginda aktibatu edo<br>desaktibatu egiten da.                          |

| Participantes           | Partehartzaileak:       Klik egitean bilerako         erabiltzaileen zerrenda ikusten da eta bakoitzaren         ezaugarri batzuk (kamera eta         mikroaren egoera, itzultzailea         erabil         rrenteriako Udala Ayuntamiento (Anfirito) # #         truttzailea (Intérprete)         renteriako Udala Ayuntamiento (Anfirito) # #         erabil daiteke hitza eskatzeko.         Honela ikusen da:         Norberaren izena aldatu nahi         bada, xagua izenaren gainean kokatu eta "Más"         aukera eta "Renombrar" aukeratu behar da: |
|-------------------------|----------------------------------------------------------------------------------------------------|
|                         | <ul> <li>Participantes (3)</li> <li>Cancelar sil Renombrar</li> <li>Editar imagen de perfil</li> <li>Errenteriako Udaue rya - ostimurouty generation of the partehartzailea 1</li> <li>Partehartzailea 1</li> <li>Cancelar</li> </ul>                                                                                                    |
| Chat                    | <b>Txata</b> : erabiltzaile guztiei edo bakarrari idazteko aukera.                                                                                                    |
| €<br>Compartir pantalla | Pantalla partekatzea: bakoitzaren ordenagailuko pantailako edukia partekatzeko aukera.                                                                                                    |
| Grabar I                | <b>Grabatzea</b> : Bilera norberaren ordenagailuan grabatzeko aukera.                                                                                                    |
| H Interpretación        | <b>Itzulpena</b> : Batzorde eta Udalbatzetan euskaratik gaztelerara itzuliko da saioa.                                                                                                    |
|                         | Itzultzailea itzultzen hasteko prest dagoenean,<br>ondorengoa ikusten da:                                                                                                    |
|                         | Disponibles interpretaciones en<br>Español y Euskeral                                                                                                    |
|                         | Erabiltzaile bakoitzak aukera dezake saioa berezko<br>audioarekin entzun, edota "Español" hizkuntza<br>aukeratu eta euskarazko audioa baxuago eta<br>gainetik gaztelerazko itzulpena entzun nahi duen.                                                                                                    |

|                         | Apagado<br>Español<br>Silenciar el audio original<br>Reacciones<br>Kontuan izan "Silenciar el audio original" klikatzen<br>bada, ez dela euskarazko audioa entzungo,<br>itzultzaileak itzultzen duena bakarrik entzungo da. |
|-------------------------|----------------------------------------------------------------------------------------------------|
| <b>es</b><br>Reacciones | <b>Erreakzioak</b> : Emoji bidez erreakzioa bidaltzeko<br>aukera.                                                                                                    |
| Salir                   | Bileratik ateratzea: bileratik irteteko aukera.                                                                                                    |

## 6. BOZKETAK

Bozketa bat egiterako orduan zure bozka emateko era "Levantar la mano" aukeraren bidez egingo da.

Horretarako, bilera aurrera eramaten ari den pertsonak gai zerrendako zein puntu bozkatuko den adieraziko du.

PARTICIPANTES atalean klik egin eta eskuineko aldean partehartzaile guztien zerrenda bisaratuko da, honela:

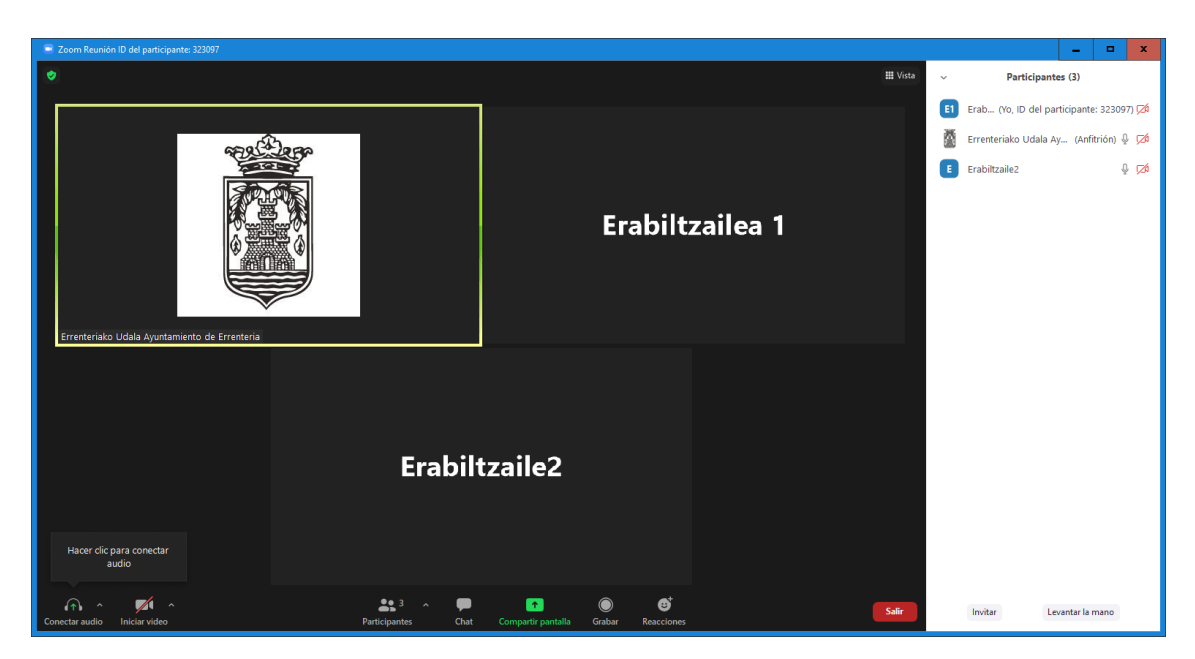

Erabiltzaileen zerrenda ikusgai duzunean, bilera aurrera eramaten ari den pertsonak ALDEko bozka emateko unea dela adieraziko du. Zure bozka ALDEkoa izango bada, "Levantar la mano" botoia klikatu behar duzu. Zure izenaren ondean ikono hau agertuko da:

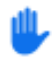

Partehartzaileen zerrendan, ALDE bozkatu duten guztien eskuak ikusiko dira, honela:

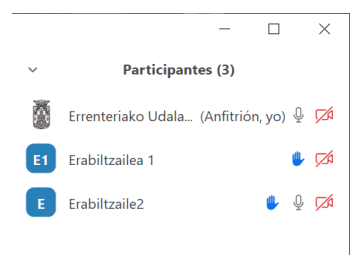

ALDEko bozkarekin amaizean, antolatzailean partehartzaile guztien altxatako eskuak desaktibatuko ditu.

Ondoren, era berdina egingo da KONTRAko bozka eta ABSTENTZIOArekin.